# 攻防世界——Crypto新手练习区11题(Normal RSA)题解

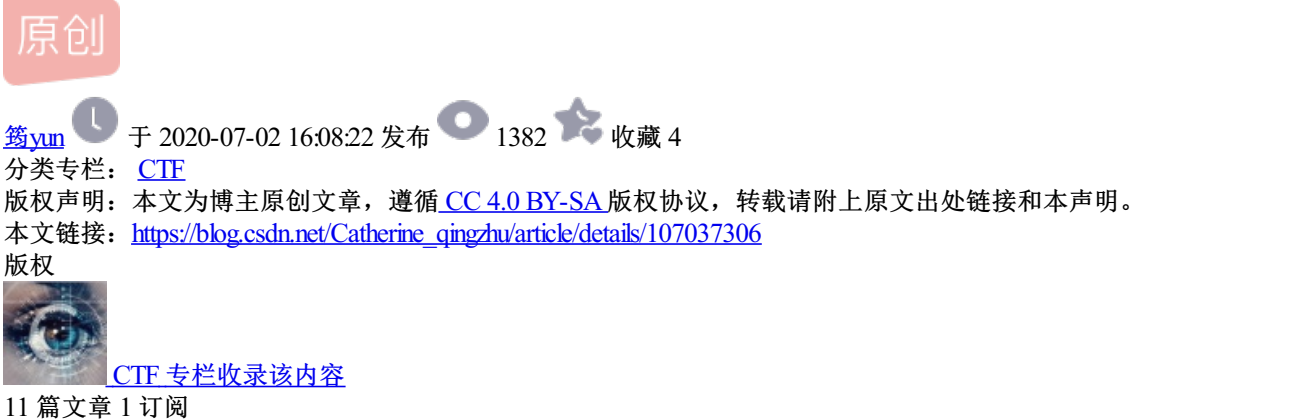

订阅专栏

# 题目分析

从题目就可以看出来这道题在考标准的RSA算法,而且会用到工具。下载附件解压后,发现有两个文件flag.enc 和pubkey.pem。从文件的命名可知,前者就是加密后的flag,而后者是公钥。因为RSA是非对称加密算法,公 钥加密,私钥解密,可以保证信息的机密性,而私钥加密,公钥解密,可以对信息进行签名,保证信息不可以 被抵赖。这里用到的工具就是openssl,其中包含了许多常见的加密算法,可以使用它来查看公钥私钥,并加解 密。为了避免安装openssl的麻烦,建议直接装一个kali虚拟机,其中自带了openssl工具,而且对于信息安全爱 好者来说,kali真的是必不可少的学习工具。

| kali@kali:~/Downloads/crypto                                                 |                                                                    |                                                                                    |                                                                                   |  |
|------------------------------------------------------------------------------|--------------------------------------------------------------------|------------------------------------------------------------------------------------|-----------------------------------------------------------------------------------|--|
| File Actions Ed                                                              | it View Help                                                       |                                                                                    |                                                                                   |  |
| kalimkali:~/Downloads/crypto\$ openssl<br>OpenSSL> help<br>Standard commands |                                                                    |                                                                                    |                                                                                   |  |
| asn1parse<br>crl<br>dsa<br>enc                                               | ca<br>crl2pkcs7<br>dsaparam<br>engine                              | ciphers<br>dgst<br>ec<br>errstr                                                    | cms<br>dhparam<br>ecparam<br>gendsa                                               |  |
| genpkey<br>nseq<br>pkcs7<br>pkeyutl                                          | genrsa<br>ocsp<br>pkcs8<br>prime                                   | help<br>passwd<br>pkey<br>rand<br>reau+1                                           | list<br>pkcs12<br>pkeyparam<br>rehash                                             |  |
| s_server<br>speed<br>ts                                                      | s_time<br>spkac<br>verify                                          | sess_id<br>srp<br>version                                                          | smime<br>storeutl<br>x509                                                         |  |
| Message Digest co<br>blake2b51길<br>md도                                       | ommands (see the `c<br>blake2s256                                  | igst' command for m<br>gost<br>cho1                                                | more details)<br>md4<br>cb2224                                                    |  |
| sha256<br>sha3-512<br>sha512-256                                             | sha3-224<br>sha384<br>shake128                                     | sha1<br>sha3-256<br>sha512<br>shake256                                             | shaz-384<br>sha512-224<br>sm3                                                     |  |
| Cipher commands<br>aes-128-cbc<br>aes-256-cbc<br>aria-128-cfb1               | (see the `enc' comm<br>aes-128-ecb<br>aes-256-ecb<br>aria-128-cfb8 | mand for more detai<br>aes-192-cbc<br>aria-128-cbc<br>aria-128_ctr<br>https://blog | ls)<br>aes-192-ecb<br>aria-128-cfb<br>.aria-128-ecb<br>.csun.nevCauterine_qingzhu |  |

kali中使用openssl

# 解题过程

开始我以为是用公钥直接去解密flag.enc,后来发现这样行不通。直到我看了一篇博客,才意识到应该是利用公 钥求解出私钥,然后用私钥解密flag。接下来就按照博客中的步骤解出来了这道题。

#### 1. 查看公钥

使用下面的命令,可以查看调用rsa算法的相应参数

```
OpenSSL> rsa -pubin -text -modulus -in pubkey.pem
```

### 输出的公钥文件如下图,

| gendsa                                                                                                    | kali@kali: ~/Downloads/crypto                                                                                                    | × ]     |  |
|----------------------------------------------------------------------------------------------------|----------------------------------------------------------------------------------------------------|---------|--|
| File Actions Edit                                                                                                    | View Help                                                                                                    |         |  |
| OpenSSL> rsa -help<br>Usage: rsa [options<br>Valid options are:<br>-help<br>-inform format<br>-outform format<br>-in val<br>-out outfile            | Display this summary<br>Input format, one of DER PEM<br>Output format, one of DER PEM PVK<br>Input file<br>Output file                                                                              |         |  |
| -pubin<br>-pubout<br>-passout val<br>-passin val<br>-RSAPublicKey_in                                                                                | Expect a public key in input file<br>Output a public key<br>Output file pass phrase source<br>Input file pass phrase source<br>Input is an RSAPublicKey                                             |         |  |
| -RSAPUBLICKEy_OUT<br>-noout<br>-text<br>-modulus<br>-check<br>-*                                                                                    | Don't print key out<br>Print the key in text<br>Print the RSA key modulus<br>Verify key consistency<br>Any supported cipher                                                                         |         |  |
| -pvk-strong<br>-pvk-weak<br>-pvk-none<br>-engin∦ val<br>OpenSSL> rsa -pubin<br>RSA Public-Key: (250                                                 | Enable 'Strong' PVK encoding level (default)<br>Enable 'Weak' PVK encoding level<br>Don't enforce PVK encoding<br>Use engine, possibly a hardware device<br>-text -modulus -in pubkey.pem<br>5 bit) |         |  |
| Modulus:<br>00:c2:63:6a:e5:c3:d8:e4:3f:fb:97:ab:09:02:8f:<br>1a:ac:6c:0b:f6:cd:3d:70:eb:ca:28:1b:ff:e9:7f:<br>be:30:dd<br>Exponent: 65537 (0x10001) |                                                                                                    |         |  |
| Modulus=C2636AE5C3D<br>writing RSA key<br>——BEGIN PUBLIC K<br>MDwwDQYJKoZIhvcNAQE                                                                   | BE43FFB97AB09028F1AAC6C0BF6CD3D70EBCA281BFFE97FBE30<br>EY<br>BBQADKwAwKAIhAMJjauXD20Q/+5erCQKPGqxsC/bNPXDr                                                                                          | D       |  |
| yigb/+l/vjDdAgMBAAE<br>———END PUBLIC KEY                                                                                                    | =                                                                                                    | ainazhu |  |

使用openssl查看公钥文件pubkey.pem

我们便得到了公钥对(n,e),现在n还是十六进制,还需要转化成十进制再分解。

n = C2636AE5C3D8E43FFB97AB09028F1AAC6C0BF6CD3D70EBCA281BFFE97FBE30DD

e = 65537

## 2. 分解整数n

分解n的工具有很多,之前推荐的RSA介绍里提供了三种,我是使用factordb网站进行的分解,分解得到的结果如下,

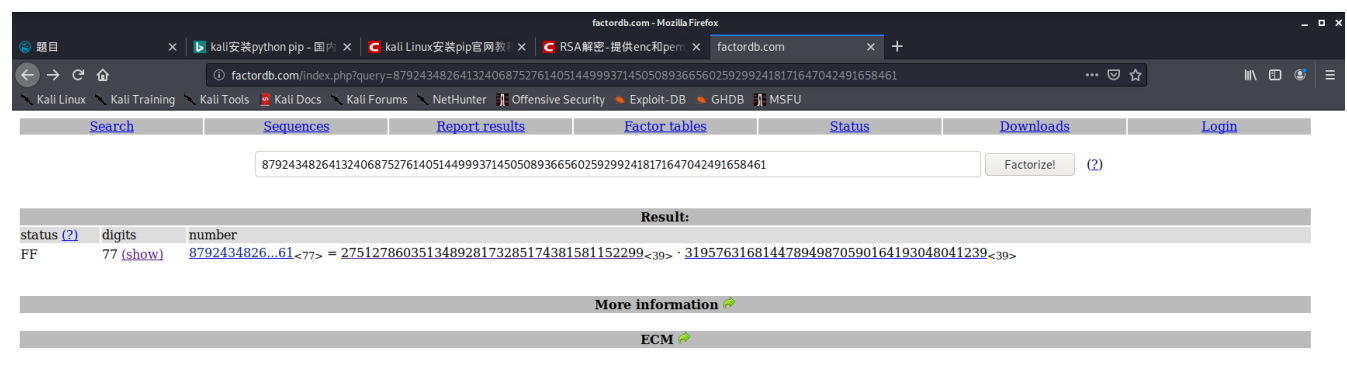

factordb.com - 16 queries to generate this page (0.01 seconds) (<u>limits</u>) (<u>Imprint</u>) (<u>Privacy Policy</u>)

分解整数n

所以我们得知计算私钥时的两个大素数p,q为,

```
p=275127860351348928173285174381581152299
q=319576316814478949870590164193048041239
```

3. 使用脚本计算私钥

这里我偷懒没有自己写,就使用了开头介绍的那位博客的博主提供的一个python脚本,生成了一个私钥文件 private.pem。

```
#coding=utf-8
import math
import sys
from Crypto.PublicKey import RSA
arsa=RSA.generate(1024)
arsa.p=275127860351348928173285174381581152299
arsa.q=319576316814478949870590164193048041239
arsa.e=65537
arsa.n=arsa.p*arsa.q
Fn=long((arsa.p-1)*(arsa.q-1))
i=1
while(True):
    x=(Fn*i)+1
    if(x%arsa.e==0):
           arsa.d=x/arsa.e
           break
    i=i+1
private=open('private.pem','w')
private.write(arsa.exportKey())
private.close()
```

#### 4. 使用私钥解密flag

使用下面的命令就可以用刚生成的私钥文件解密flag.enc了,然后就可以看到flag。